# Academia eGO

**Real Estate Software** 

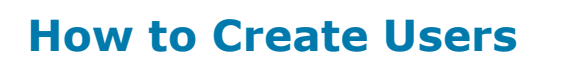

Users are basically all individuals that work in the same company.

The application manager can create new users and enable access to the eGO Real Estate platform.

To do so, take the following steps:

#### 1. Click on 'Users'

|      | Potential client: RS:Demo F457        | Preference Property                           |
|------|---------------------------------------|-----------------------------------------------|
|      | Email:                                | RS:CT_APA_161                                 |
|      |                                       | Peniche, Peniche, Leiria                      |
|      |                                       | Availability: Available                       |
|      |                                       | For sale: €25,000                             |
|      | add tags                              |                                               |
| ect  | Add a tag Email Print Delete More     | First page   Previous   page 14   Next   Last |
|      |                                       |                                               |
| Керо | rts: Create report, 24/09/2012, Summa | ry of opportunities                           |
|      |                                       |                                               |

### 2. Click "Add new user";

| ę           | Configure the agency |              |                         | Users                         |   |
|-------------|----------------------|--------------|-------------------------|-------------------------------|---|
| -           | COMPANY              | Add new user | Add new Company/Partner | Manage visibility among users | ] |
| <b>12</b> 2 | TEAMS                |              | re                      |                               |   |
| 1           | USERS                |              |                         |                               |   |
| 00)         | MANAGE COMMISSIONS   | And          | ré Ribeiro              |                               |   |

**3.** Complete the form with the login email, first and last name, telephone and email address (may be the same as the login email) and any other additional information;

| COMPANY            |                   |           |       |     | × Cancel | ✓ Add new user |
|--------------------|-------------------|-----------|-------|-----|----------|----------------|
| JL TEAMS           | FIRST NAME        | LAST NAME | рното | Add |          |                |
| L USERS            | LOGIN EMAIL       |           |       |     |          | Ξ              |
| MANAGE COMMISSIONS |                   | CONDARY   |       |     |          |                |
|                    |                   |           |       |     |          |                |
|                    |                   |           |       |     |          |                |
| 🚔 COMPANY          |                   |           |       |     | X Cancel | ✓ Add new user |
| AL TEAMS           | Contacts<br>EMAIL |           |       |     |          | *              |
|                    | Add email address |           | Work  |     |          |                |
| MANAGE COMMISSIONS | PHONE             | Work      |       |     |          | -              |
|                    | Add phone number  |           |       |     |          |                |

# **4.** Then, set the **Private data / Permissions**. Start by configuring which **`Notifications**' this user will receive;

| e           | Configure the agency | Add new user                                                                                                    |                                                                                                    |
|-------------|----------------------|----------------------------------------------------------------------------------------------------|----------------------------------------------------------------------------------------------------|
| -           | COMPANY              |                                                                                                    | X Cancel ✓ Add new user                                                                                                    |
| <u>, 20</u> | L TEAMS              | Notifications                                                                                                    | Receive daily balance of tasks by email                                                                                                    |
| •           | USERS                | Deliver leads/opportunities on your own responsibility Receive email notifications of leads/opportunities                                                                                               | Deliver new proposals on your own responsibility           Receive daily balance of internet leads                                                             |
| ()))        | MANAGE COMMISSIONS   | Receive daily balance of tickets by email Receive email notifications of new available property                                                                                                    | <ul> <li>Receive new email notifications</li> <li>Receive email notifications of property availability updates (broker, salesman)</li> </ul>                   |
|             |                      | Receive notification of availability changes "In Review" property by email Receive daily balance of blocked newsletter                                                                                  | <ul> <li>Receive notification of availability changes "Available" property by email</li> <li>Receive email notifications of proposal status changed</li> </ul> |
|             |                      | Receive email notifications of tickets I also wish to be notified when receiving a reply/forward to tickets IF YOU WANT TO RECEIVE NOTIFICATIONS IN ANOTHER EMAIL THAT IS NOT THE LOGIN CLICK TO CHOOSE |                                                                                                    |
|             |                      |                                                                                                    |                                                                                                    |

### 5. Then, set the user's `Permissions';

| Configure the agency |                               |   | Add new user |   |         |          |                |
|----------------------|-------------------------------|---|--------------|---|---------|----------|----------------|
| COMPANY              | Permissions                   |   |              |   |         | X Cancel | ✓ Add new user |
| XX TEAMS             | Expand all Clear              |   |              |   |         |          |                |
| L USERS              | Contacts                      | + | Property     | + | Tags    |          | +              |
| MANAGE COMMISSIONS   | Lead                          | + | Rent         | + | Task    |          | +              |
|                      | Lead                          | + | Reports      | + | Tickets |          | +              |
|                      | Newsletters                   | + | Settings     | + | Users   |          | +              |
|                      | Portfolio                     | + | Share        | + | Website |          | +              |
|                      | Products                      | + | Support      | + |         |          |                |
|                      | Property appraisal or profile | + | Surveys      | + |         |          |                |

#### 7. Finally click `Save';

| Configure the agency |                               |   | Add new user |   |         |                |
|----------------------|-------------------------------|---|--------------|---|---------|----------------|
| COMPANY              |                               |   |              |   |         | ✓ Add new user |
| A TEAMS              | Expand all Clear              |   |              |   |         |                |
|                      | Contacts                      | + | Property     | + | Tags    | +              |
| L USERS              | Lead                          | + | Rent         | + | Task    | +              |
| MANAGE COMMISSIONS   | Lead                          | + | Reports      | + | Tickets | +              |
|                      | Newsletters                   | + | Settings     | + | Users   | +              |
|                      | Portfolio                     | + | Share        | + | Website | +              |
|                      | Products                      | + | Support      | + |         |                |
|                      | Property appraisal or profile | + | Surveys      | + |         |                |
|                      |                               |   |              |   |         |                |

The new user will receive an automatic email with the eGO Real Estate login details (username and password) to start using the application.

Learn more at: <u>http://academy.egorealestate.com</u>

Questions: <a href="mailto:support@egorealestate.com">support@egorealestate.com</a>